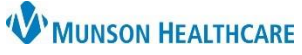

## Dynamic Documentation Distribution Process Change for Providers and Office Staff

Cerner Ambulatory, PowerChart, and FirstNet EDUCATION

Forwarding a Note to a Provider:

1. Click Sign/Submit on your Dynamic Documentation, then the Sign/Submit Note window will open.

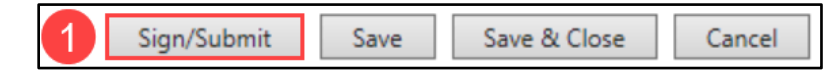

- 2. If a patient has a PCP (Lifetime) your note will automatically be distributed to them.
  - a. To confirm the accurate PCP is listed: Click on the Relationships tab.
  - b. If you want to send to another provider with an established relationship: Click on the Relationships tab, then click the plus sign next to the provider to add to the Recipient list.
  - c. If you want to send to another provider without an established relationship: Proceed to step 3.

| P Sign/Submit Note                                                                                                    |                                                                          |                         |              | $\times$ |
|----------------------------------------------------------------------------------------------------|--------------------------------------------------------------------------|-------------------------|--------------|----------|
| <ul> <li>Type:</li> <li>Primary Care Office Note</li> <li>Author:</li> <li>Eduphys, 1</li> <li>⊗ Forward Options □ Create</li> </ul>                                                                                                    | Note Type List Filter:<br>Position<br>Title:<br>Primary Care Office Note | ✓ *Date: 8/13/2021 Ⅲ 12 | 40 EDT       |          |
| Favorites Recent Relationships                                                                                                    | <b>Q</b> Provider Name                                                   |                         |              |          |
| Contacts<br>Default Name<br>This Visit<br>Lambert DO, Timoth<br>Consulting Provider -<br>Shaffer MD, Kathryn<br>Attending Provider -<br>Lifetime<br>Cook DO, Joseph N<br>Primary Care Physician<br>Dungey, Cayla<br>Other (Lifetime) - DBA | Recipients                                                               | Comment                 | Sign Review/ |          |
|                                                                                                    |                                                                          |                         | Sign Canc    | el       |

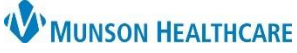

### Dynamic Documentation Distribution Process Change for Providers and Office Staff

Cerner Ambulatory, PowerChart, and FirstNet EDUCATION

3. Search the provider in the search field or use previously set Favorites.

| Favorit       | es R    | Recent              | Relationships                        | Q p | Provid | ler Name   | 3       |      |         |
|---------------|---------|---------------------|--------------------------------------|-----|--------|------------|---------|------|---------|
| 3<br>Contacts |         |                     |                                      |     |        | Recipients |         |      |         |
| <b>†</b>      | Default | Name                |                                      |     |        | <b>\</b>   | Default | Name | Comment |
| *             | ~       | Rawlin I<br>Unspeci | DO, J William<br>ified - Physician - | Pri |        |            |         |      |         |

- a. If the provider is the only person in the system with that name, pressing Enter will add them to the Recipients list.
- b. If there are multiple providers with the same name, select the correct provider from the Provider Selection window, and click OK. This will add them to the Recipients list.
- c. If the provider is not searchable or available to select:
  - Ambulatory setting: Send to your practice Distribution recipient and make a comment to which provider the note should be sent to.
  - Hospital setting: Send to MedicalRecords at your facility (see list to the right), then make a comment to which provider the note should be sent to. (We recommend that you make this a favorite, see instructions below.)

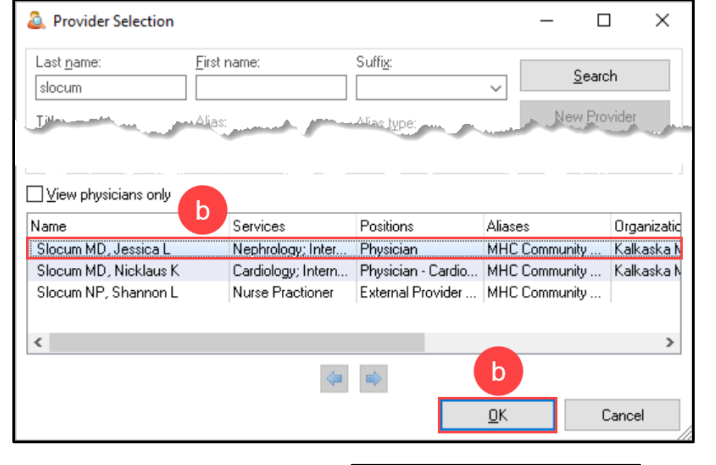

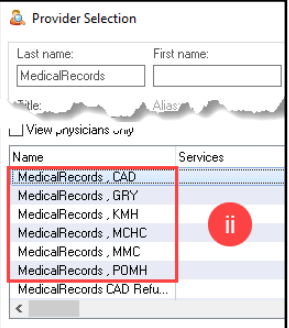

- 4. View the Recipient provider list for accuracy.
  - a. If a recipient's co-signature on the note is needed, change the default radio button, Review/CC, to Sign.
- 5. Click Sign to finish signing and forwarding the note.

Note for ambulatory office staff: Current monitoring process will remain the same, though the volume will be significantly less.

| Гуре:       |                                       |                                                                                                    | Note T   | ype Lis        | t Filter:                                                       |        |           |      |               |
|-------------|---------------------------------------|----------------------------------------------------------------------------------------------------|----------|----------------|-----------------------------------------------------------------|--------|-----------|------|---------------|
| rimary      | y Care O                              | ffice Note 🗸 🗸                                                                                                    | Positio  | on             |                                                                 | $\sim$ |           |      |               |
| Autho       | or:                                   |                                                                                                    | Title:   |                |                                                                 |        | *Date:    |      |               |
| duphy       | /s, 1                                 |                                                                                                    | Prima    | ry Care        | Office Note                                                     |        | 8/13/2021 | 1240 | EDT           |
| Forv        | vard Opt<br>vorites                   | tions    Create provide Recent Relationship                                                                         | r letter | Provi          | der Name                                                        |        |           |      | 4             |
| Fav         | vard Opt<br>vorites<br><b>cts</b>     | Recent Relationship                                                                                                 | r letter | Provid         | der Name                                                        | Comm   | ant       | fim  | <b>4</b>      |
| Fav         | vorites<br>cts<br>Default             | Recent Relationship                                                                                                 | r letter | Provi<br>ients | der Name                                                        | Comm   | ent       | Sign | 4<br>Review/C |
| Forv<br>Fav | vorites cts Default                   | Itions     Create provide       Recent     Relationship       Name     Rawlin DO, J Willia       Unspecified - Phys | r letter | Providients    | der Name<br>Name<br>Rawlin DO, J William<br>Unspecified - Physi | Comm   | ient      | Sign | 4<br>Review/C |
| Forv<br>Fav | vard Opt<br>vorites<br>cts<br>Default | Image: Create provide       Recent     Relationship       Name     Rawlin DO, J Willia       Unspecified - Phys     | r letter | Provia         | der Name<br>Name<br>Rawlin DO, J William<br>Unspecified - Physi | Comm   | ent       | Sign | 4<br>Review/C |

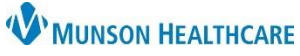

# Dynamic Documentation Distribution Process Change for Providers and Office Staff

Cerner Ambulatory, PowerChart, and FirstNet EDUCATION

### **Creating Favorite Contacts:**

• Once a provider is in the Recipient list, click the star icon. This will add the Recipient to your personal Favorites.

| Sign/Submit Note                                               |                                                                                  |                     | _    | D X       |
|----------------------------------------------------------------|----------------------------------------------------------------------------------|---------------------|------|-----------|
| *Type:<br>Primary Care Office Note ✓<br>*Author:<br>Eduphys, 1 | Note Type List Filter:<br>Position<br>Title:<br>Primary Care Office Note<br>tter | *Date:<br>8/13/2021 | 1240 | EDT       |
| Favorites Recent Relationships                                 | Provider Name                                                                    |                     |      |           |
| 🖕 Default Name                                                 | 🔶 Default Name                                                                   | Comment             | Sign | Review/CC |
|                                                                | Rawlin DO, J William<br>Unspecified - Physi                                      | 1                   | 0    | ۲         |
|                                                                |                                                                                  |                     |      |           |
|                                                                |                                                                                  |                     | Sign | Cancel    |

#### Removing a Recipient from the Forwarding List:

• Once a provider is in the Recipient, click the X next to their name. This will remove the recipient from the list.

| P Sign/Submit Note                                    |                                              |           |      |           |
|-------------------------------------------------------|----------------------------------------------|-----------|------|-----------|
| *Type:                                                | Note Type List Filter:                       |           |      |           |
| Primary Care Office Note                              | Position 🗸                                   |           |      |           |
| *Author:                                              | Title:                                       | *Date:    |      |           |
| Eduphys, 1                                            | Primary Care Office Note                     | 8/13/2021 | 1240 | EDT       |
| Favorites     Recent     Relationships       Contacts | Recipients                                   | ment      | Sign | Review/CC |
|                                                       | Rawlin DO, J William<br>Unspecified - Physi. |           | 0    | ۲         |
|                                                       |                                              |           | Sign | Cancel    |